## 安裝免費電腦防毒軟體(簡國璋 撰稿)

本中心為維護校園資訊環境的安全,每年採購防毒軟體,提供全校教職員校內電腦使用。然而,所有 同仁在校外使用之電腦同樣也需要安裝防毒軟體,以避免萬一將病毒帶入校園而影響到整個校園的網路環 境。一套防毒軟體通常需要花費上千元,以致於許多同仁傾向於使用網路下載的免費防毒軟體,本中心搜 尋各大免費防毒軟體來測試,舉凡 AVG、Avast、Avira 小紅傘等,都可於本中心網頁之「網路資源」->「軟 體下載」連結至各官網;可是大多數免費的防毒軟體常常會一直出現廣告畫面,並且只提供有限度或是很 少的防毒功能,對於電腦的安全防護效果令人存疑。

有鑒於此,本中心另尋得一免費軟體「360 安全衛士」台灣版,這是一套完全免費的防毒軟體,而且 提供的是完整的功能,除了電腦版,也有提供手機版。同仁可用瀏覽器至網址 <u>http://www.360tw.tw/</u>下載, 也可於本中心網頁之「網路資源」->「軟體下載」連結至官網。

若同仁要在電腦上安裝「360安全衛士」台灣版,可依以下步驟操作:

步驟一、請開啓瀏覽器,移動至本中心網頁之「網路資源」頁面,點選「軟體下載」,如下圖所示:

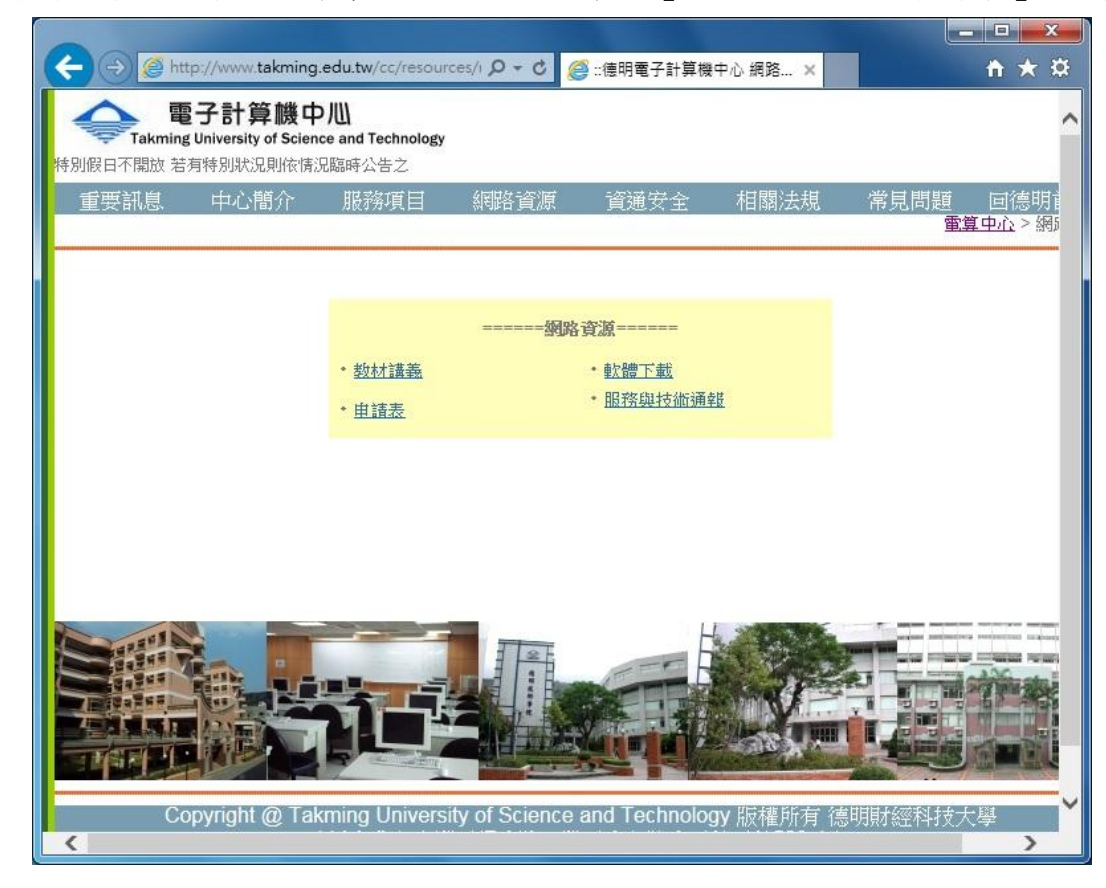

步驟二、點選「台灣 360 安全衛士防毒軟體」,如下圖所示:

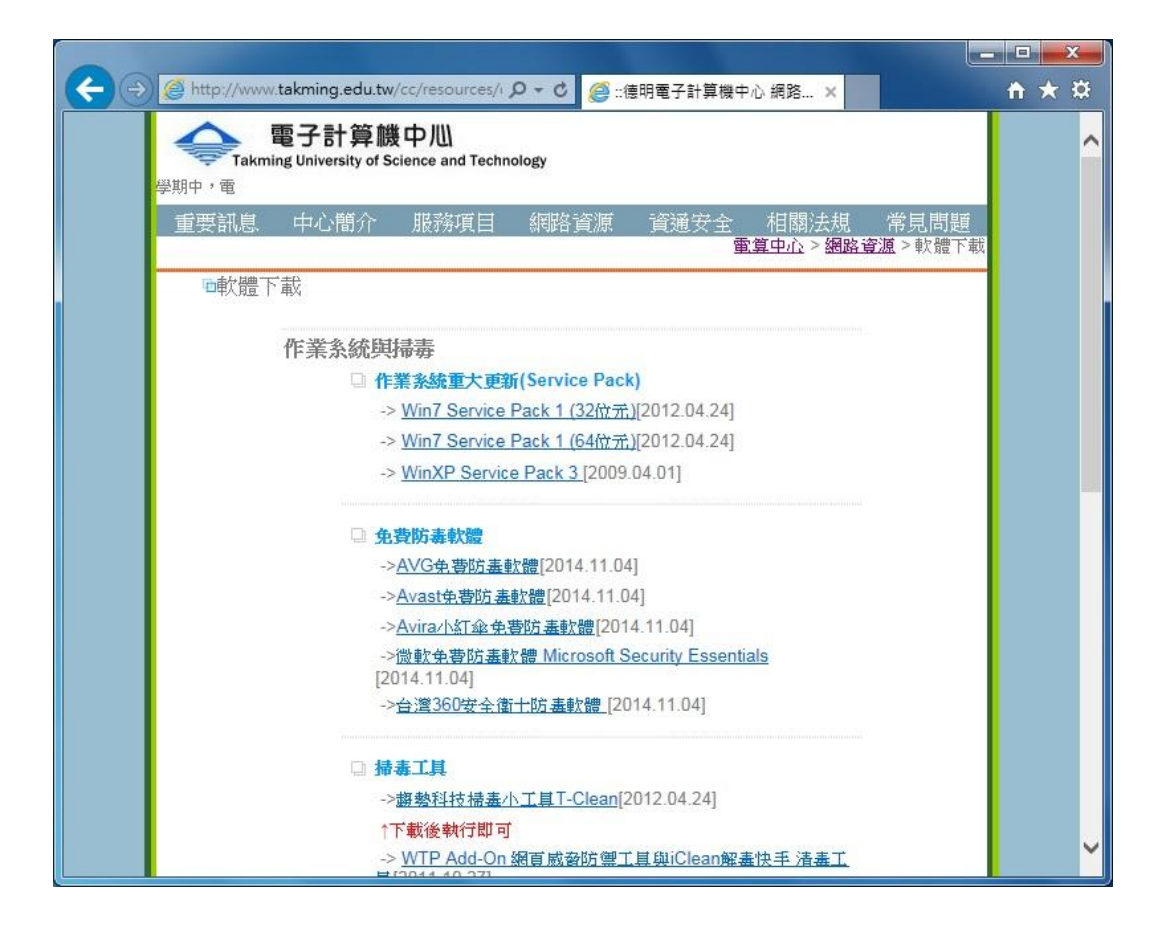

步驟三、會開啓 360 安全衛士官網網頁,往下移動至電腦版,按下「永久免費下載」按鈕,如下圖所示:

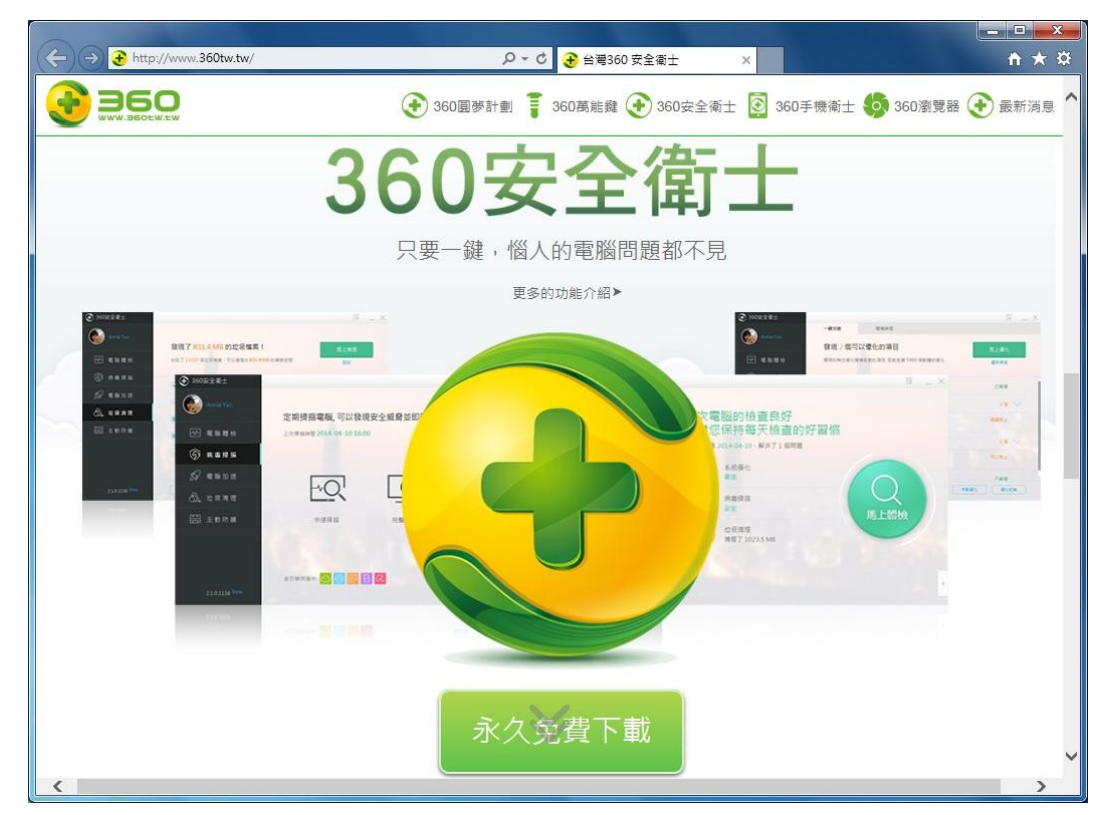

步驟四、畫面會出現詢問如何處理,按下「執行」按鈕,如下圖所示:

| 您要執行或儲存來自 360tw.tw 的 360TS_SetupTW.1026.1001exe (37.4 MB)? | 執行( <u>R</u> ) | 儲存( <u>S</u> ) | -     | 取消(C) | ×   |
|------------------------------------------------------------|----------------|----------------|-------|-------|-----|
|                                                            | 19 A.          | ÷              | - 1 m |       | 7.6 |

步驟五、下載完成後,會出現起始安裝畫面,勾選「我接受和同意用戶許可協議及隱私權政策」後,

點選「開始安裝」,如下圖所示:

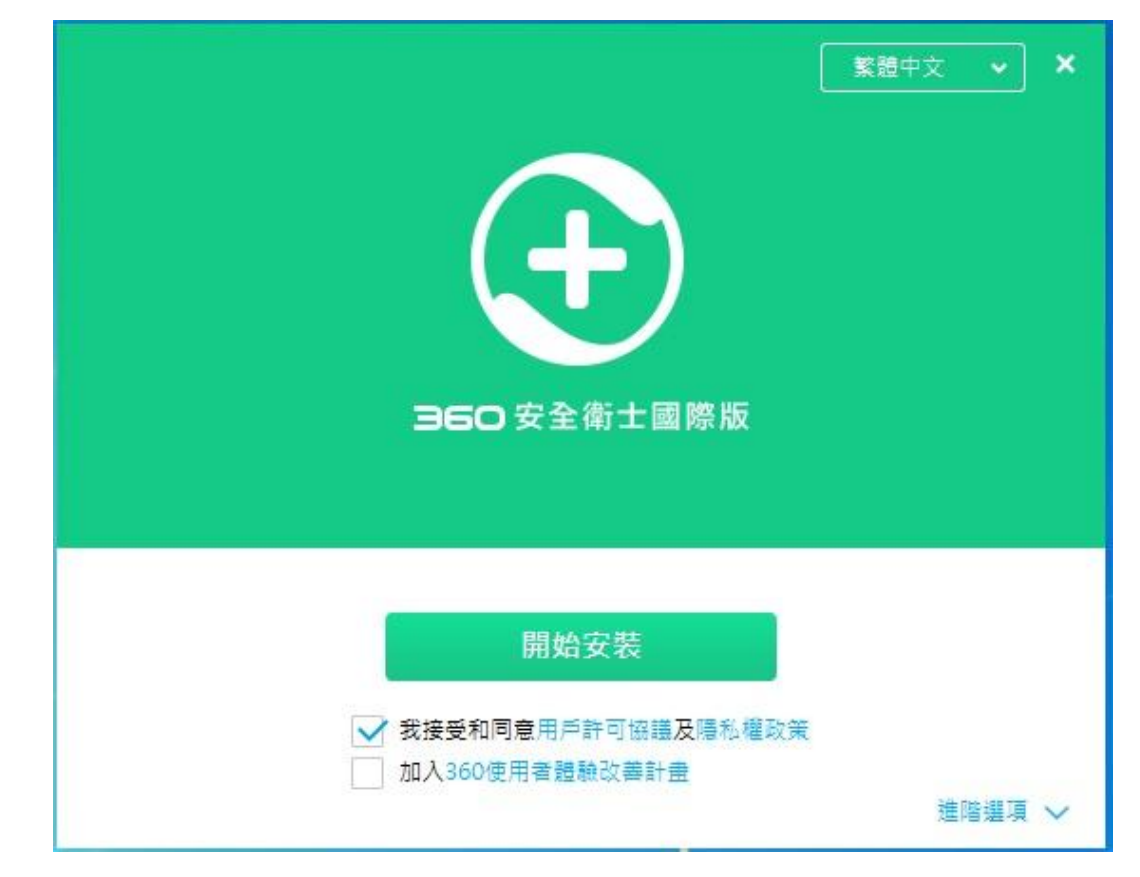

**步驟六、**進行安裝,如下圖所示:

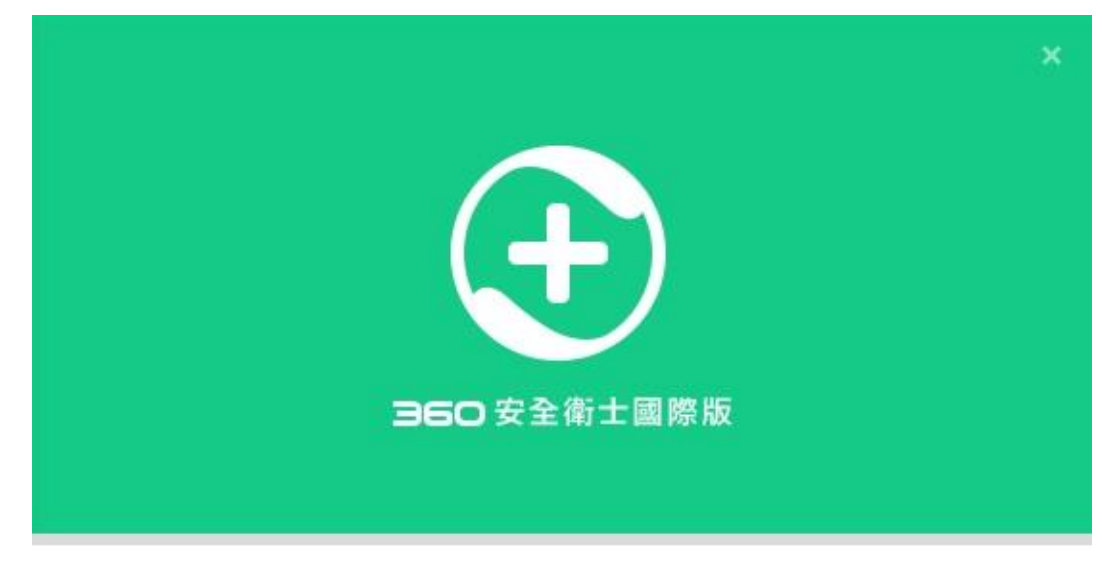

安裝中...

步驟七、安裝完成,點選「開始使用」,如下圖所示:

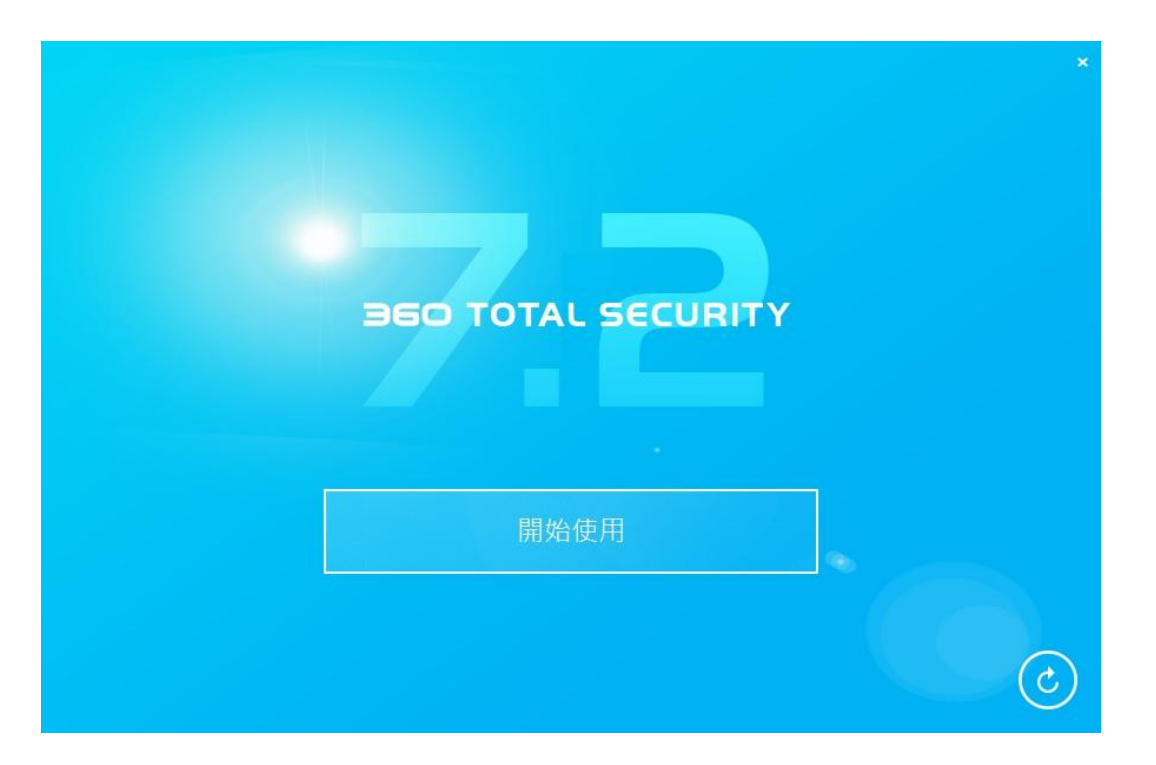

**步驟八、**完成。

【一般宣導】

- 1. 敬請尊重智慧財產權,有關校園網路使用規範、智慧財產權之宣導及注意事項,請多予關注,相關網址 如下:<u>http://www.takming.edu.tw/cc/</u>。
- 2. 請勿安裝來路不明之非法軟體,以免觸法。